## New Assessment Correction Interface (Version 1.6.7.0)

อัพเดทส่วนหน้าจอรายชื่อผู้เรียนที่ส่งงาน เพิ่มความสะดวกในการตรวจงาน และควบคุมสถานะของ

## Assessment นั้นๆ

| Out: Due:                     | 10100000111120000    | 111301201304    | <u> </u>                                                                                                    |                 |              |
|-------------------------------|----------------------|-----------------|----------------------------------------------------------------------------------------------------|-----------------|--------------|
| Sep<br>18 2014 2014           | 0                    |                 |                                                                                                    |                 | C            |
| • Students                    | can make submissio   | ons.            |                                                                                                    |                 |              |
| • There are                   | 5 questions in the   | question se     | et. (5 answers                                                                                                    | in the answer k | (ey.) 2      |
| <ul> <li>The answe</li> </ul> | er key is hidden fro | om students     | l                                                                                                    |                 |              |
|                               | Wandahan lika an l   | aunah tha a     |                                                                                                    | 1. 10. 1. 1. 1. |              |
| 9                             | submissions?         | aunch the o     | uto-grading pr                                                                                                    | ocedure on cur  | ren          |
|                               |                      |                 | -                                                                                                    |                 |              |
| -                             | (Auto-grade all si   | ubmissions)     | 3                                                                                                    |                 |              |
|                               |                      |                 | -                                                                                                    |                 |              |
|                               |                      |                 | _                                                                                                    |                 |              |
| Choose an a                   | action:              |                 | o it                                                                                                    |                 |              |
| ID                            | Name                 | Submiss         | ion Feed                                                                                                    | backs QS sco    | ore          |
| 5331026121                    | ธนภัทร               | 19 Sep          | 2                                                                                                    | -/5             |              |
|                               | เรื่องสาตรา          | 21:46           | 0                                                                                                    |                 |              |
| 5570984921                    | นธกานด               | 20 Sep          | 6                                                                                                    | -/6             |              |
| 5666705421                    | รักษิด               | 23:01<br>22 Sen | ~                                                                                                    | -/5             |              |
| 0000700121                    | ชติภักดีวงศ์         | 13:21           | and the second second sec | 75              |              |
| 5670130321                    | ขวัญชนก              | Rep             | é                                                                                                    | -/5             | <b>[</b> ]8] |
|                               | ธรณธรรมกุล           | 2               |                                                                                                    |                 |              |
| 5670163021                    | ชัชพงศ์              | 20 Sep          | ø2                                                                                                    | -/5             |              |
|                               | ชงัดเวช              | 16:26           |                                                                                                    | 0               |              |
| 120/010/020                   | 7215W<br>เด่นสมิตร   | 24 Sep<br>21.10 | <b>e</b>                                                                                                    | <b>U</b>        |              |
| 5670173321                    | ไวร์ยแทพ             | 19.5en          | <i>a</i> 2                                                                                                    | 1/5             |              |
|                               | นนท์โชติ             | 13:34           | No.                                                                                                    |                 |              |
| 5670234021                    | ธีรวิทย์             | 18 Sep          | é                                                                                                    | 3/5             |              |
|                               | เชยกีวงศ์            | 17:10           |                                                                                                    |                 |              |
| 5670275721                    | ปวินท์               | 18 Sep          | ø2                                                                                                    | 2/5             |              |
|                               | อยู่พวง              | 17:05           |                                                                                                    |                 |              |
| 66/0283721                    | บดพฒน                | 24 Sep          | <u>e</u>                                                                                                    | -/5             |              |
| 5670332821                    | เงมบุญชนะพงศ<br>อาคร | 21:23<br>18 Sep | a)                                                                                                    | 1/5             |              |
| 5070552021                    | อาภาอดล              | 20:13           | Marca .                                                                                                    | 1/5             |              |
| 5670335721                    | ภาสกร                | 30 Oct          | <i>•</i>                                                                                                    | -/5             |              |
|                               |                      |                 | and the second second sec | 1974            |              |

- 1. วันที่สั่งงาน และวันที่ส่งงาน
- 2. ตารางสรุปสถานะของ Assessment นั้นๆ
- ปุ่มตรวจ multiple choice อัตโนมัติ (เมื่อกดปุ่ม ระบบจะตรวจงาน แค่ในส่วน multiple choice ที่มีการกำหนด correct answer ให้) โดยคะแนนที่ผู้เรียนได้จะแสดงที่ 7. ซึ่งเมื่อกดแล้ว ระบบจะทำเครื่องที่ multiple choice แต่ละข้อ ในการบ้านของนักเรียนแต่ละคน ว่าถูกหรือผิด พร้อม ทั้งแสดง Correct answer ของข้อนั้นๆ

4. ตัวเลือกตั้งค่าสถานะของ Assessment นั้นๆ

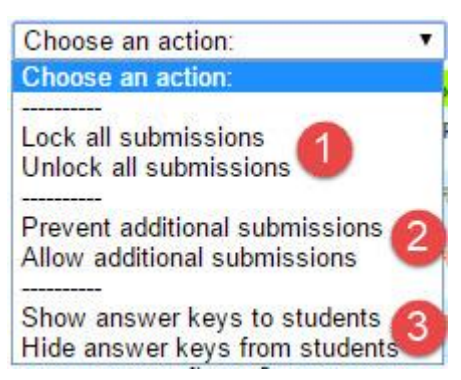

- อนุญาต หรือ ไม่อนุญาต ให้ผู้เรียนแก้ไขงานของตนได้ (เมื่อกดแล้วผู้เรียนที่ส่งงานแล้วจะแก้ไขงานได้ หรือไม่)
- อนุญาต หรือ ไม่อนุญาต ให้ผู้เรียนส่งงาน (เมื่อกดแล้ว ผู้เรียนที่ยังไม่ได้ส่งงาน จะส่งงาน ได้ หรือไม่)
- อนุญาต หรือ ไม่อนุญาต ให้ผู้เรียนเห็นเฉลย ของการบ้านประเภท Multiple choice (เมื่อ ผู้สอนกดปุ่ม Auto-grade all submissions ระบบตรวจงานของผู้เรียน พร้อมทั้ง แสดงเฉลยของงาน ที่ผู้สอนกำหนดไว้)
- 5. Submission time ของผู้เรียน จะแจ้งเวลาส่งงานของผู้เรียน โดยจะแจ้งเวลาส่งงานสุดท้าย ไม่ว่า ผู้เรียนจะกดส่งงานกี่ครั้ง โดยจะแสดงสามแบบ
  - เวลาเป็นสีดำ: ผู้เรียนส่งงานในเวลา
  - เวลาเป็นสีแดง: ผู้เรียนส่งงานนอกเวลา
  - กากบาทสีแดง: ผู้เรียนไม่มีการส่งงานในเวลา และยังไม่มีการส่งงาน
- 6. เข้าไปตรวจงานผู้เรียนคนนั้นๆ
- 7. ตัวแจงคะแนน Multiple choice ที่ผู้เรียนคนนั้นๆได้รับ
- 8. อนุญาต หรือไม่อนุญาต ให้ผู้เรียนคนนั้นๆ แก้ไขงานของตน